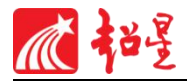

## 哈尔滨剑桥学院超星尔雅 通识课学生使用手册

超星集团

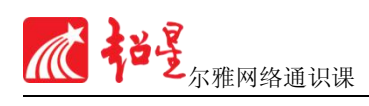

|    |                  | 目 | 录 |    |
|----|------------------|---|---|----|
| 第一 | 章 本学期学习安排        |   |   | 1  |
| 1. | 1 学习时间           |   |   | 1  |
| 1. | 2 考试时间           |   |   | 1  |
| 第二 | 章 教学平台 PC 端登录    |   |   | 2  |
| 2. | 1 课程网址           |   |   | 2  |
| 2. | 2 登录             |   |   | 2  |
| 第三 | 章 教学平台个人空间       |   |   |    |
| 3. | 1 个人信息设置         |   |   | 5  |
| 3. | 2 学习课程           |   |   | 6  |
| 第四 | 章 PC 端课程学习       |   |   |    |
| 4. | 1 学习模块           |   |   | 7  |
| 4. | 2 章节测验模块         |   |   | 8  |
| 4. | 3 讨论模块           |   |   | 9  |
| 4. | 4 进度模块           |   |   | 9  |
| 4. | 5 考试模块           |   |   | 9  |
| 第五 | 章 移动端登录          |   |   |    |
| 5. | 1 超星学习通下载        |   |   |    |
| 5. | 2 移动端登录流程        |   |   |    |
| 5. | <b>3</b> 课程学习与考试 |   |   |    |
| 第六 | 章 注意事项           |   |   | 14 |
| 6. | 1 答疑             |   |   |    |

## 第一章 本学期学习安排

- 1.1 学习时间
- 学习时间:2019.3.18—2019.6.24
- 1.2 考试时间

考试时间:2019.6.17—2019.6.24

- (完成80%任务点才可参加考试)
- 请同学们诚信学习,不要使用第三方软件违规学习,系
   统检测到违规学习会冻结账号
- 预祝同学们取得好成绩!

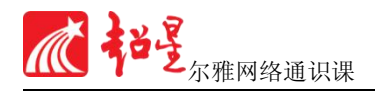

## 第二章 教学平台 PC 端登录

#### 2.1 课程网址

#### 学习网址: jqu.benke.chaoxing.com

#### (建议使用火狐或谷歌浏览器登录)

#### 2.2 登录

### ● 点击图示"登录"进行登录

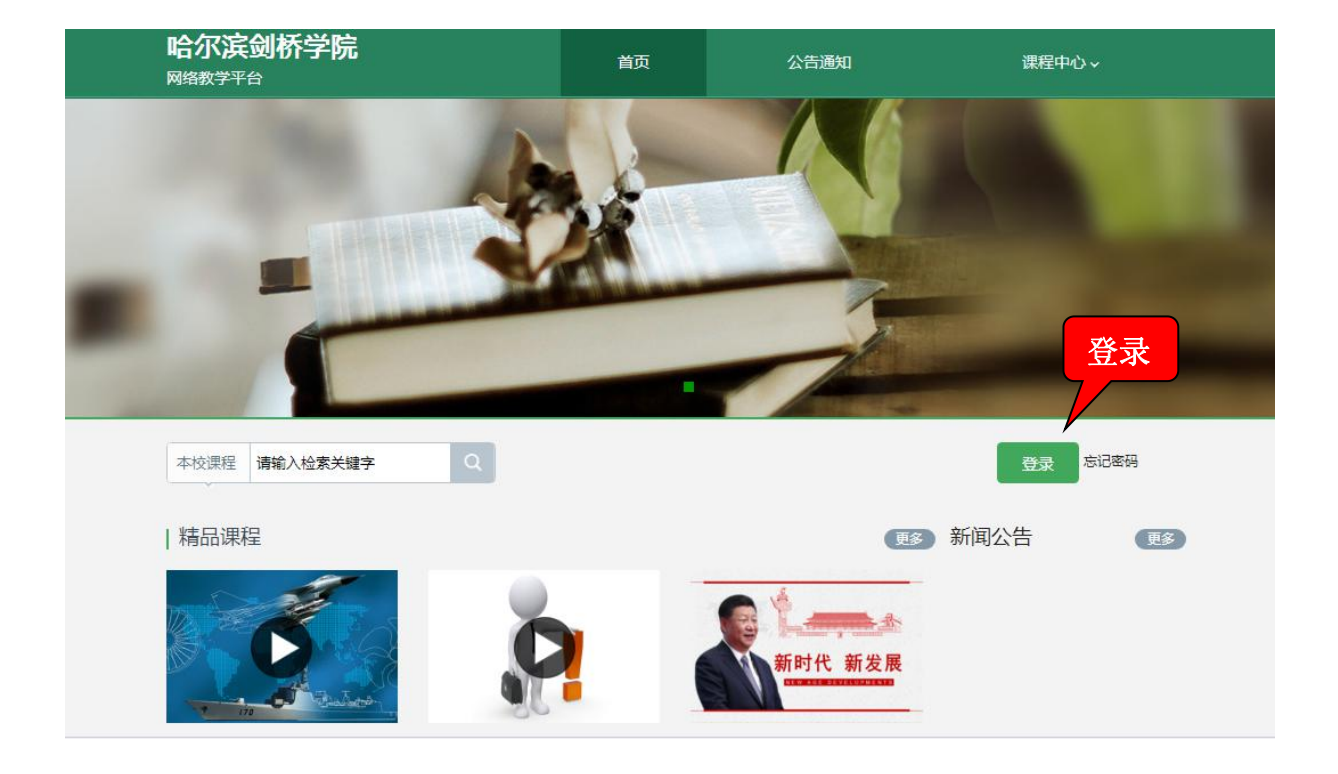

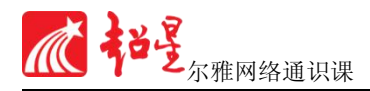

用户登录

| 哈尔滨剑桥学院<br>手机号/账号 |       |     |            |
|-------------------|-------|-----|------------|
| 惑日                | 忘记密码? |     |            |
| 请输入右边的四位数字        | 32 51 | 看不清 |            |
| 秦登                |       | l   | 日一扫下载移动客户端 |

#### 登录账号:个人学号

登录密码:首次登录密码为123456(如之前学习过, 请按自己更改的密码登录)

#### ● 登录后注意事项:

- 1. 登录后密码自己进行更改。
- 首次登录,按照要求绑定个人有效邮箱号和手机号。第 一次登录要使用电脑登录学习网址,然后使用手机学习 的同学请扫二维码下载"学习通",用已绑定的手机号和 密码进行登录)

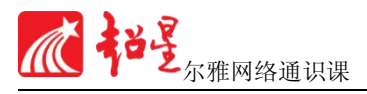

## ● 登录后进入个人学习空间,点击课程,进行课程学习

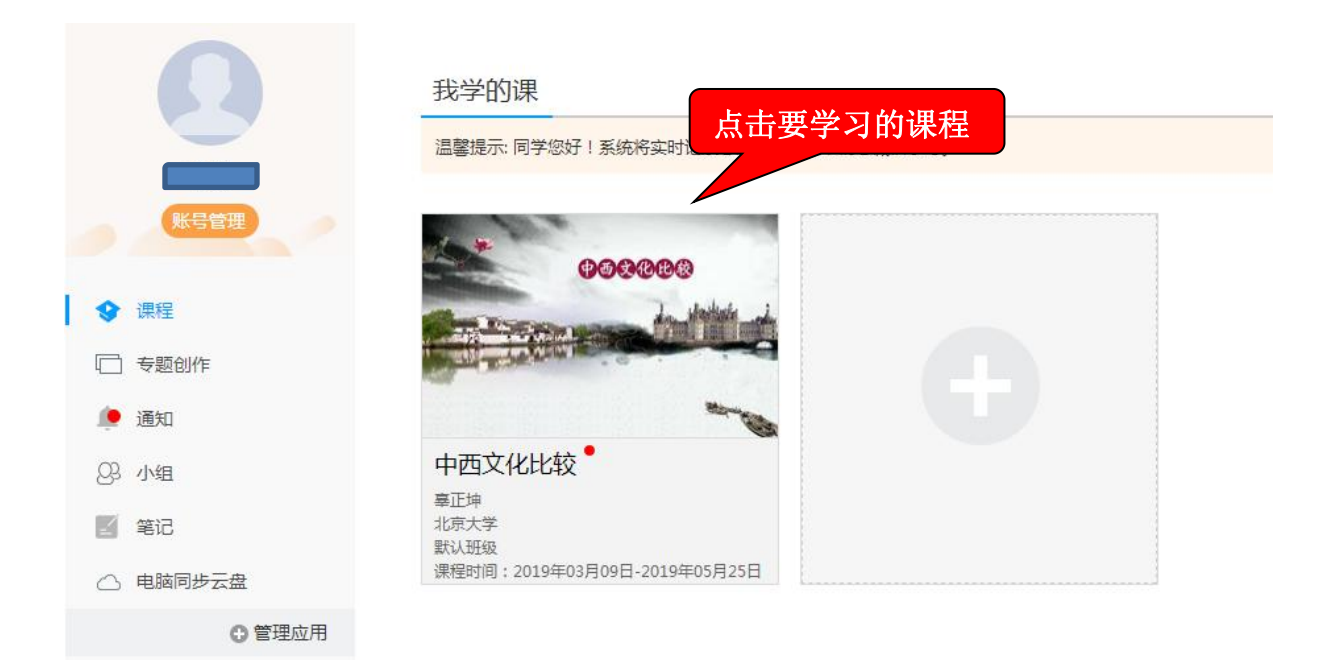

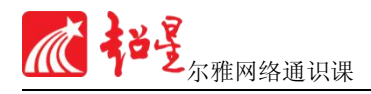

## 第三章 教学平台个人空间

### 3.1 个人信息设置

#### 点击头像下的"**账号管理**"如下图:

|                                                         | 我教的课                                |
|---------------------------------------------------------|-------------------------------------|
|                                                         | 口才艺术与社交礼仪                           |
| <ul> <li>○ 课堂</li> <li>○ 专题创作</li> <li>○ 通知</li> </ul>  |                                     |
| ○3 小组                                                   | 口才艺术与社交礼仪<br><sup>艾既进</sup><br>南开大学 |
| <ul> <li>□</li> <li>○ 电脑同步云盘</li> <li>● 管理应用</li> </ul> |                                     |

可对自己的邮箱、手机进行修改。(切记,不要更改自己名

字 , 否则无法上成绩)

|                                        | <b>设置</b> |
|----------------------------------------|-----------|
| <ul><li>◎ 课堂</li><li>○ 专题</li></ul>    | 手机: 修改    |
| <ul> <li>✓ 笔记</li> <li>△ 云盘</li> </ul> | 姓名:       |
| ◎ 管理应用                                 | 性别:◉男◎女   |
|                                        | 昵称: 修改    |
|                                        | 学号:       |

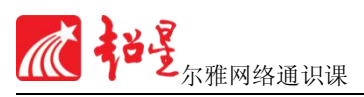

#### 3.2 学习课程

## 在个人空间中点击课程封面或课程名字就可以进行学习。

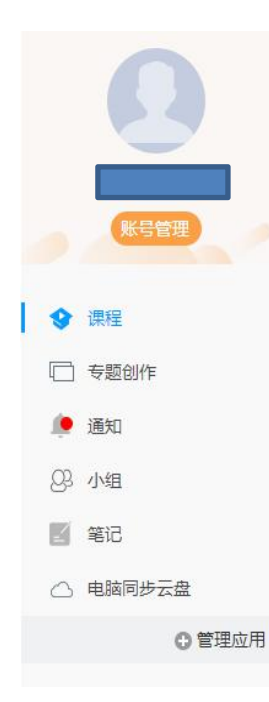

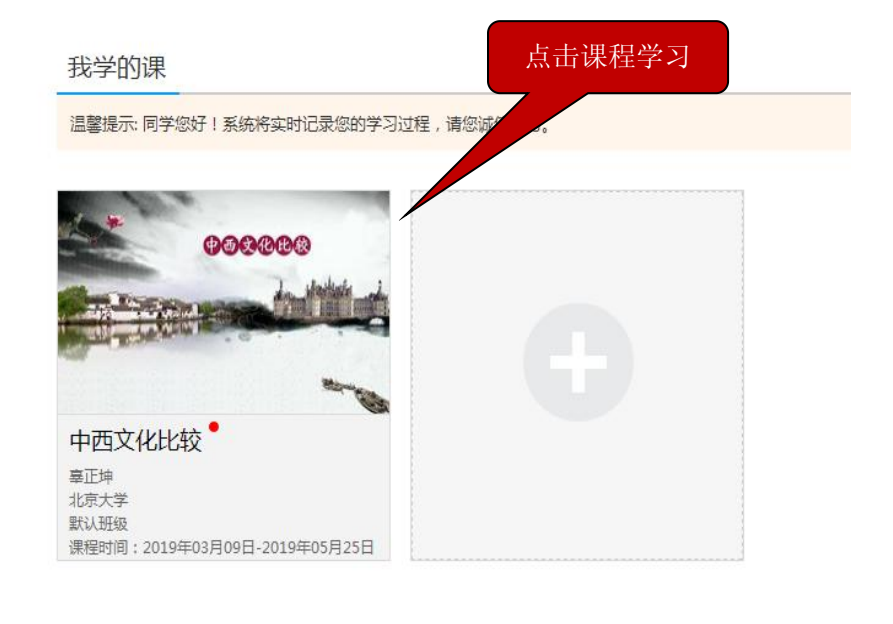

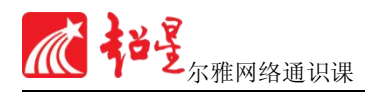

## 第四章 PC 端课程学习

#### 4.1 学习模块

## 点击课程封面进入课程的学习页面,通过弹出的消息 窗口可以知道最新的课程信息。

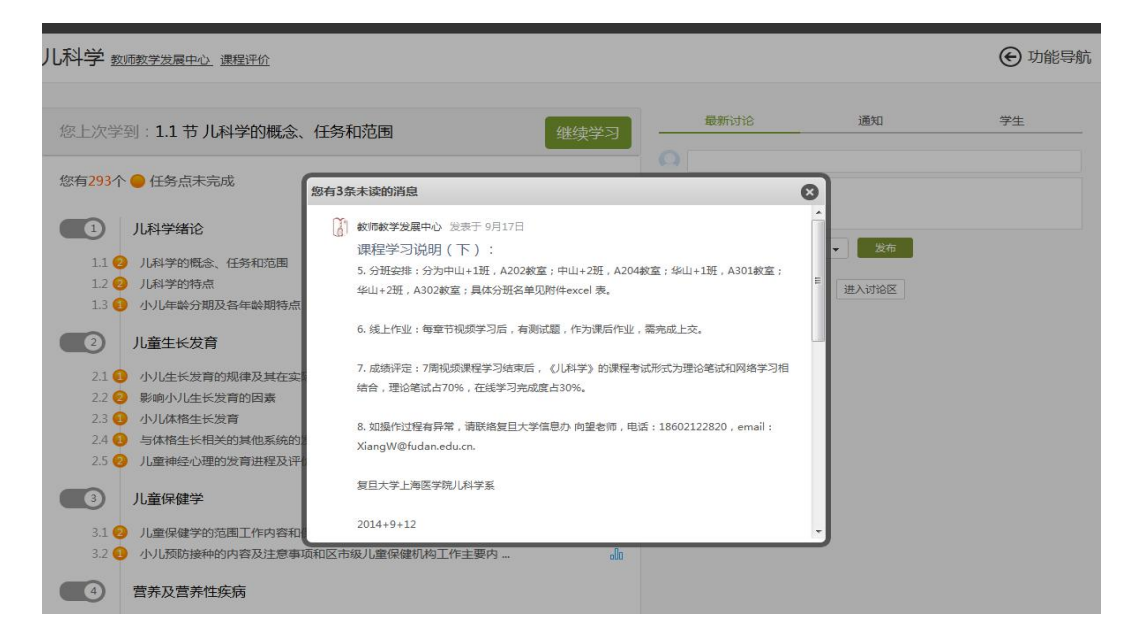

#### 点击章节标题进入学习页面。

中国历史人文地理(下)课程门户 首页 活动 统计 资料 通知 作业 考试 讨论 答疑 管理 本课程是映射课程,不能直接编辑章节内容 默认班级 1 历史人口地理 发放 统计 1.1 🕗 中国人口的來源 1.2 🕗 人口与户口 1 1.3 2 人口数量变化的特点 1 1.4 2 "两高一低"的原因 1 1.5 2 "大起大落"的真相  $\checkmark$ 1.6 🕗 人口增长的不平衡性 ~ 1.7 2 两次人口转变及原因 ~ 1.8 🕗 中国人口转变的特点  $\checkmark$ 还没有话题哦,快去发表一个吧! 1.9 🕗 人口密度与人口分布 ~ 🔿 在线客服 1.10 2 影响人口密度和分布的因素 ~ 1.11 2 人口分布的变化 ? 课程答疑

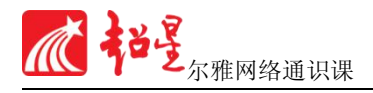

慕课的课程多以微视频方式呈现,直观清晰。<mark>观看视</mark>

#### 频、完成章节测验以完成任务点。

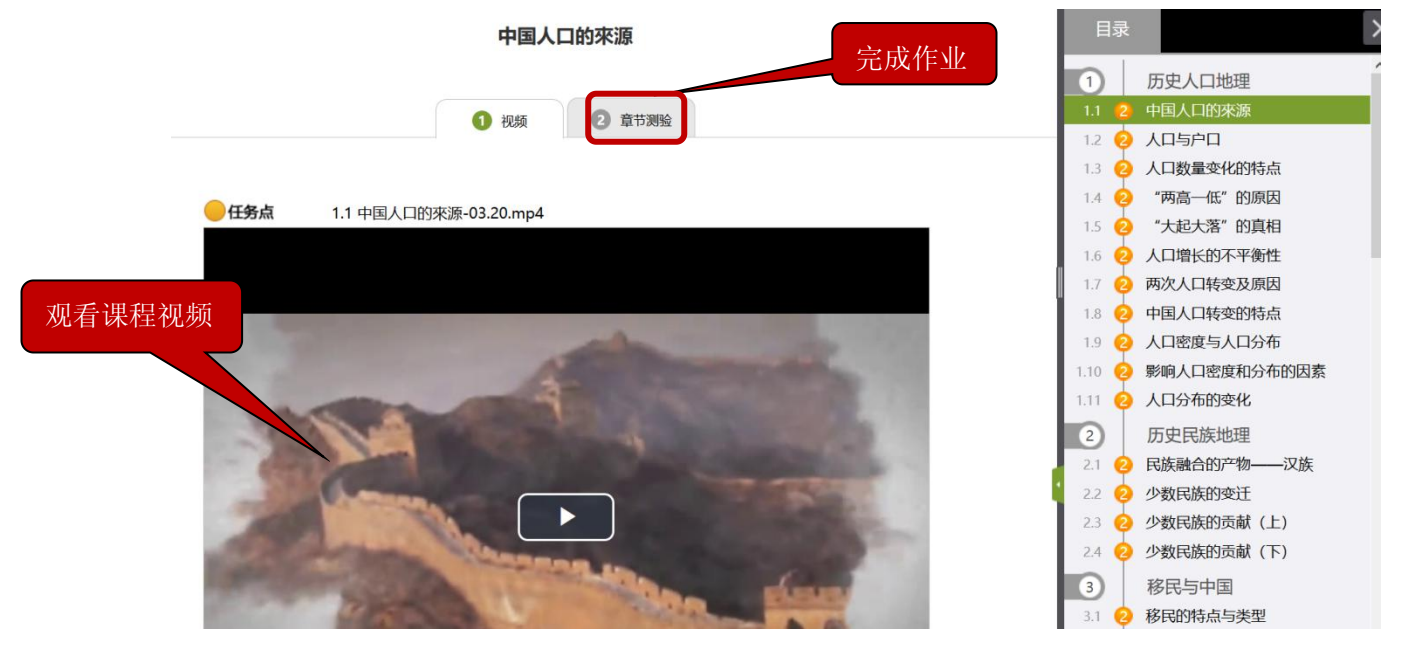

4.2 章节测验模块

|      | 2 /Full            |
|------|--------------------|
| ●任务; | ā.                 |
| 运运   | 加疲劳消除 待做           |
| 1    | 【单选题】              |
|      | 以下属于运动疲劳的表现是(  )。  |
| () A | 心情如郁               |
| ОВ   | 四腋乏力               |
| Оc   | 食的减退               |
| OD   | 以上都有可能             |
| 2    | 【单选题】              |
|      | 运动的疲劳可以采用 (  )来消除。 |
| () A | 與女子的編輯現            |
| ОВ   | 安静环境下静坐            |
| ⊖ c  | 更换运动练习             |
|      | 以上都可以              |

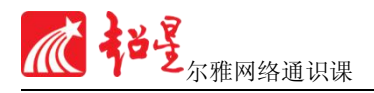

#### 4.3 讨论模块

# 导航栏中"讨论"模块可供学生之间进行讨论、记录与交流分享

| 中国历史人文地理(下)课印 | 首页 活动    | 统计资 | 新建话题        |
|---------------|----------|-----|-------------|
| 全部话题          |          |     | 我的话题 回复我的 🕂 |
| 新建话题          |          |     | 建文件夹        |
|               |          |     |             |
| 插入图片及附作       | <b>†</b> |     | <br>确定 取消   |

#### 4.4 进度模块

## 在导航栏"进度"中可以看到各任务点所占的权重, 以及自己的总体学习进度。

| 中国历史人文地理(上)                                                                         |                       | 首页               | 任务    | 〕进度〕  | 资料 | 通知 | 考试      | 讨论 | 答疑 |
|-------------------------------------------------------------------------------------|-----------------------|------------------|-------|-------|----|----|---------|----|----|
| 「考核标准                                                                               |                       |                  |       |       |    |    |         |    |    |
| 课程视频 (40%) : 课程视频/音频全部完成得满分,自<br>课程测验 (15%) : 按照已完成的章节测验任务点的<br>考试 (45%) : 所有考试的平均分 | 单个视频/音频分值平均分<br>平均分计分 | <b>〕配,满分100分</b> |       |       |    |    |         |    |    |
| 考核内容                                                                                | 视频 (40%)              | 0                | 课程测验( | (15%) |    |    | 考试 (45% | 5) |    |
| 当前分数 ( <mark>0.0</mark> )                                                           | 0.0                   |                  | 0.0   | )     |    |    | 0.0     |    |    |

#### 4.5 考试模块

在考试时间内,进入课程,点击导航栏中"考试",在 规定的时间内参加统一考试

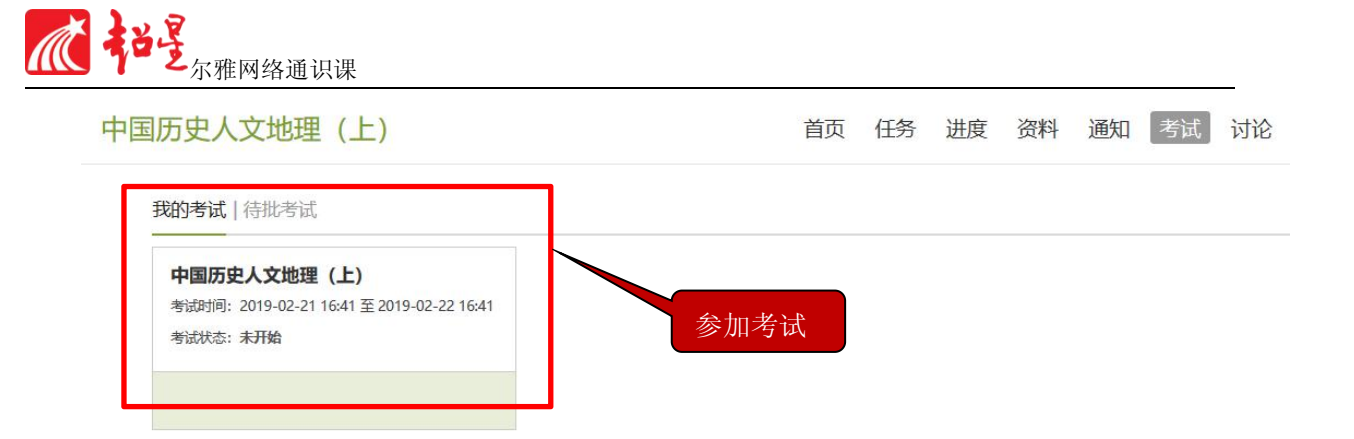

- 考试注意事项:
- 1、考试有限制时间,点击考试后在右上角会有提示。
- 2、在考试结束之前,一定要提交考试,保存不提交是没有成绩的。

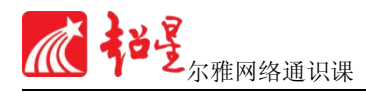

## 第五章 移动端登录

#### 5.1 超星学习通下载

在软件市场里搜索下载超星学习通或扫描二维码下载超星 学习通,打开软件。

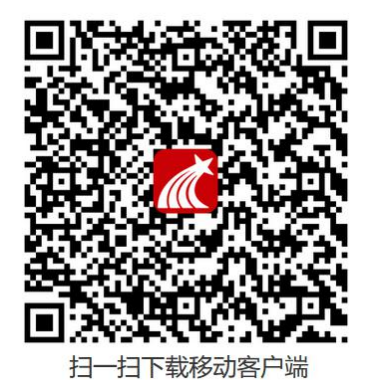

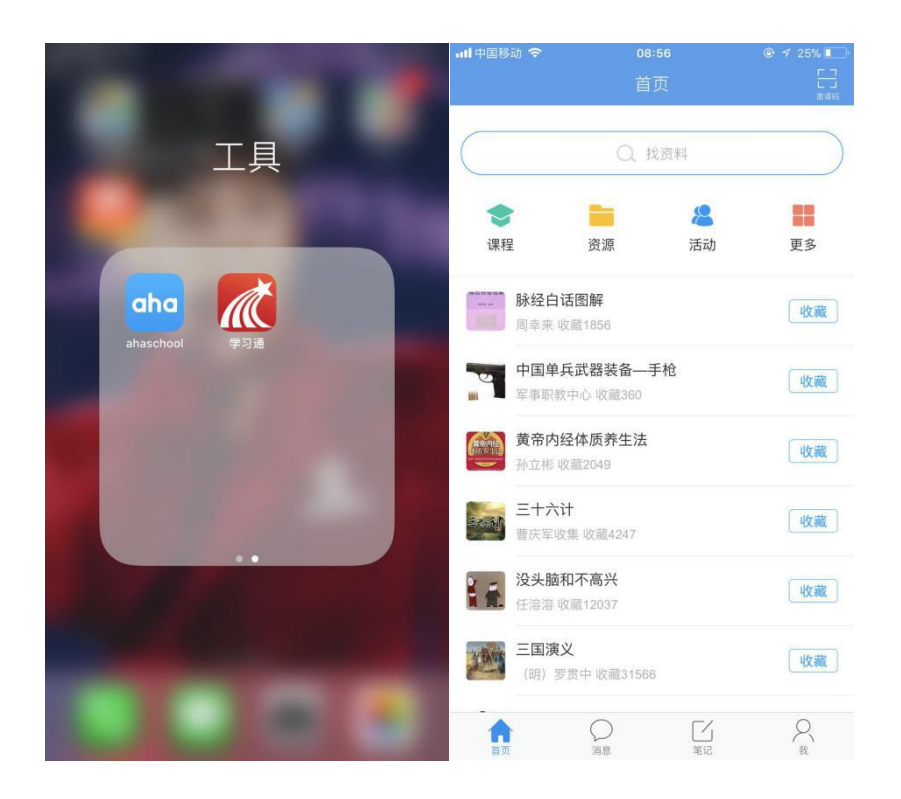

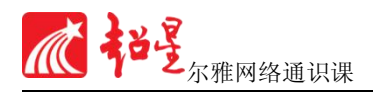

#### 5.2 移动端登录流程

首先点击右下角 "我",然后点击 "**请先登录**" 输入 "电 脑端绑定的手机号"和 "密码"进行登录

| all 中国移动 🗢       | 08:56                       |                      |          | ull 中国和 | 多动 🗢 | 08:56 | ۲        | × ≁ 25% 💽 | 4:22  |        | .11 4G ໜ |
|------------------|-----------------------------|----------------------|----------|---------|------|-------|----------|-----------|-------|--------|----------|
|                  | 首页                          |                      |          |         |      | 我     |          |           |       |        | 客服       |
|                  | Q 找资                        | 17 <b>1</b> .        |          | C       | 请先登录 | Ł     |          | >         | 容录    |        |          |
| <b>令</b><br>课程   | 资源                          | <mark>怨</mark><br>活动 | 更多       | \$      | 课程   |       |          | >         | 手机号   |        |          |
|                  | 至白话图解                       |                      | 收藏       | 2       | 收藏   |       |          | >         | 密码    |        | 忘记密码?    |
| 中国               | 国单兵武器装备—手枪                  |                      |          | 2       | 小组   |       |          | >         |       | 登录     |          |
| 1 星事             | IIII. 教中心收藏360              |                      | 收藏       |         | 笔记本  |       |          | >         | 新用户注册 |        | 手机验证码登录  |
| <b>黄</b> 帝<br>孙立 | 帝内经体质养生法<br>E彬收藏2049        |                      | 收藏       | -       | 云盘   |       |          | >         |       |        |          |
| 三十 唐庆            | <b>十六计</b><br>《军收集 收藏4247   |                      | 收藏       | Ê       | 钱包   |       |          | >         |       |        |          |
| <b>注意</b> 任常     | <b>头脑和不高兴</b><br>}溶收藉12037  |                      | 收藏       | 0       | 设置   |       |          | >         |       |        |          |
| 三百<br>(明         | <b>国演义</b><br>引)罗贯中 收藏31566 |                      | 收藏       |         |      |       |          |           |       | 其它登录方式 |          |
| <b>1</b>         | 〇月月                         | 「記                   | (A)<br>R |         |      |       | []<br>第记 | R 1       | -     |        | -        |

#### 5.3 课程学习与考试

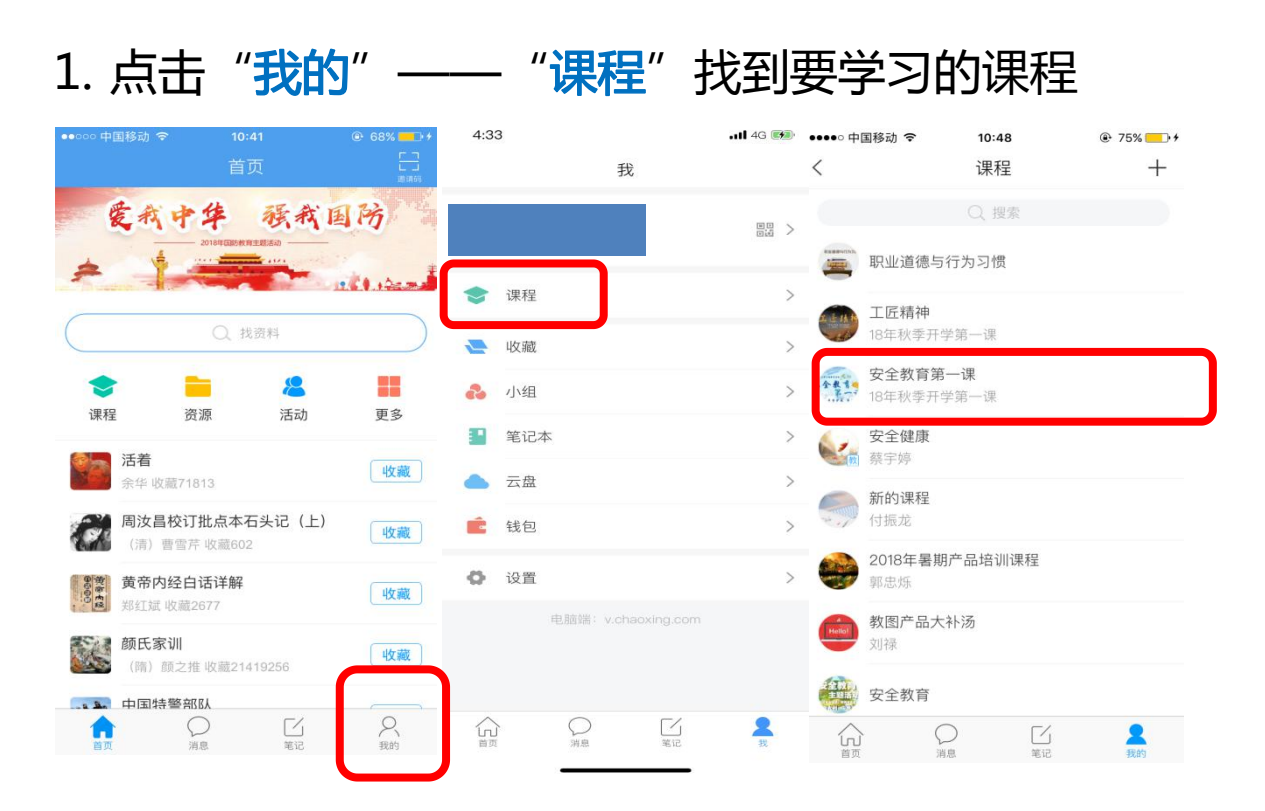

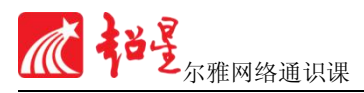

#### 2. 点击要学习的课程,完成视频、章节测验等任务点

| ••••○ 中国移动 令 | 10:57<br>· 프 프  | 82%     ********************************* | ••••• 中国移动 令                | 10:57     | 82% 14 |
|--------------|-----------------|-------------------------------------------|-----------------------------|-----------|--------|
| <            | 早卫              |                                           | <                           | 章节        |        |
| 1.1 实训安全我知道  | 首               |                                           | 6.4 良好人际关系                  | 系的建立和改善   |        |
|              | to a to be      | abr #1 127                                | 1                           | 2 '       | 乍业     |
| 三 点 去 視      | 频,观看名           | 咖啡肼                                       | 😑 任务点                       |           |        |
| 😑 任务点        |                 |                                           | 良好人际关系的建<br><mark>待做</mark> | 堂立和改善     | 章节/测验  |
| ý            | <b>王奕训公共</b> 支全 |                                           | 1. [单选题]<br>人际交往规律中,        | 不包括()。    |        |
|              | <u> </u>        |                                           | A 相似律                       |           |        |
|              |                 |                                           | B 互补律                       |           |        |
|              |                 |                                           | C 接近律                       |           |        |
|              |                 |                                           | D 平等律                       |           |        |
|              |                 | 写笔记                                       | 2. [判断题]                    |           | 写笔记    |
|              |                 |                                           | 批评三明治法是当                    | 省发现朋友的缺点时 | t, 要直  |

3. 在规定时间内,点击任务——参加考试

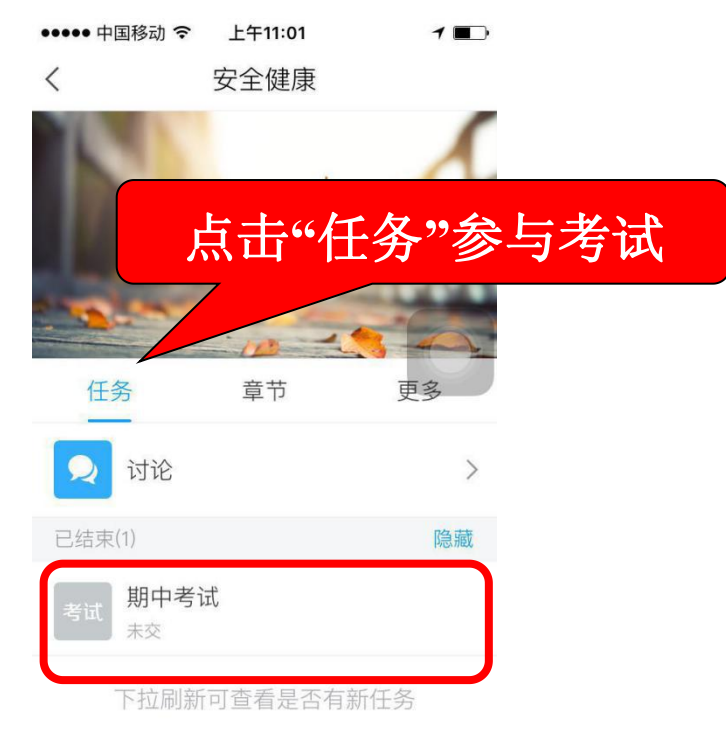

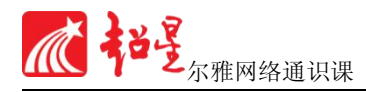

## 第六章 注意事项

#### 6.1 答疑

#### 学习中遇到任何问题请咨询在线客服

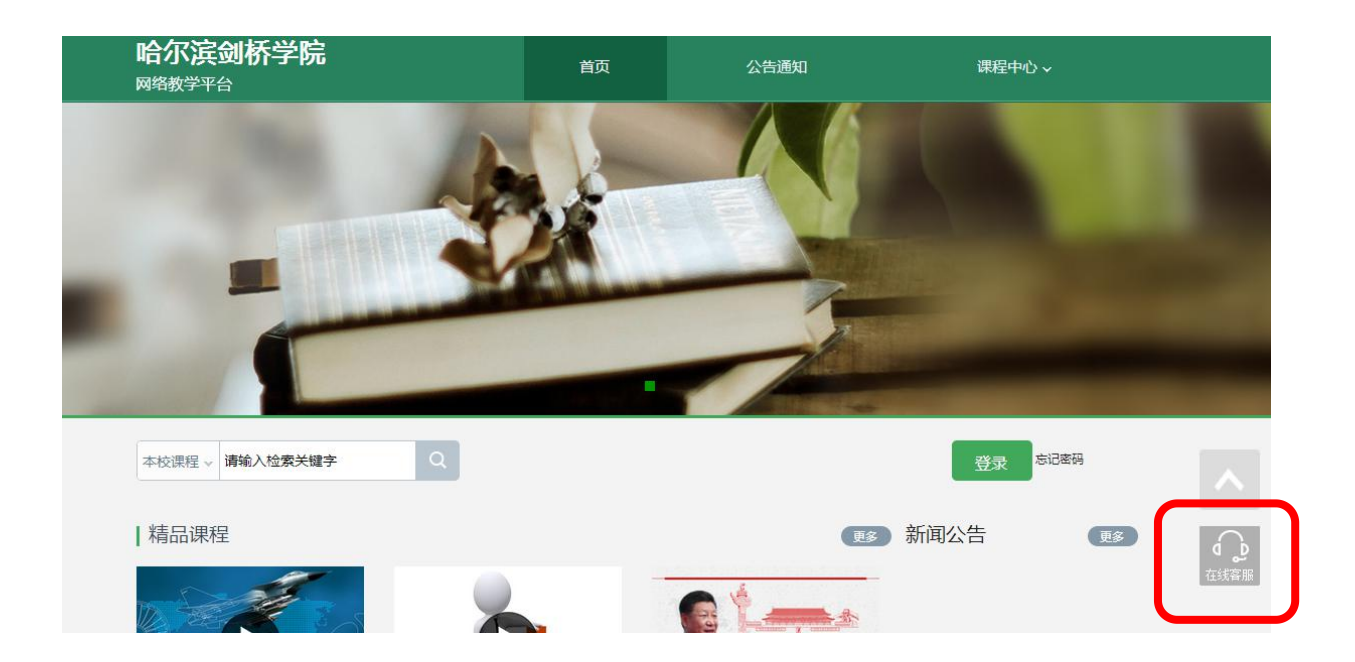

北京超星尔雅教育科技有限公司

#### 2019年3月15日